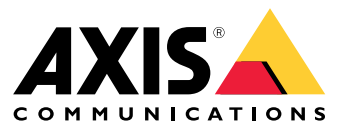

Guida all'installazione e alla migrazione

### Panoramica

# Panoramica

Il file di installazione include sia il client che il server. Il client fornisce l'accesso alle registrazioni e ai video dal vivo. Il server gestisce tutte le comunicazioni con le telecamere, i video encoder e i dispositivi ausiliari nel sistema.

È possibile installare il client sullo stesso computer del server o su computer separati. Si consiglia di installare il server su un computer dedicato per ottimizzare le prestazioni e la stabilità.

## **Installa AXIS Camera Station 5**

# Installa AXIS Camera Station 5

### Installazione

Quando si esegue il download di AXIS Camera Station 5 si può scegliere tra questi programmi di installazione:

- Un file exe per un'installazione completa del server e del client. L'assistente alla configurazione consente di scegliere tra server o client o entrambi.
- Un file msi per un'installazione completa del server e del client.
- Un file msi solo per l'installazione di un client.

#### Nota

- Assicurarsi di disporre di tutti privilegi di amministratore sul computer che ospiterà l'installazione di AXIS Camera Station 5.
- Quando si aggiorna AXIS Camera Station 5 a una versione più recente, il servizio in background si interrompe e non vengono effettuate registrazioni durante l'aggiornamento. Il servizio in background si riavvia dopo l'aggiornamento.
- 1. Andare a https://www.axis.com/products/axis-camera-station-5, accedere con il proprio account MyAxis e scaricare la versione più recente del programma di installazione preferito di AXIS Camera Station.
- 2. Fare doppio clic sul file scaricato e fare clic su Yes (Si) per consentirgli di apportare modifiche al dispositivo.
- 3. Seguire le istruzioni sullo schermo nell'assistente di configurazione.

## **Aggiorna AXIS Camera Station**

# Aggiorna AXIS Camera Station

#### Nota

- Se la versione attuale è precedente alla 4.31.018, è necessario prima aggiornare alla versione 5.24, perché il database viene aggiornato a partire dalla versione 5.24. Successivamente, è possibile aggiornare alla versione più recente.
- Se la versione corrente è 4.31.018 o successiva, è possibile eseguire direttamente l'aggiornamento alla versione più recente.
- Il supporto del vecchio SDK è stato completamente rimosso dalla versione 5.45. Per le integrazioni che utilizzano il vecchio SDK, contattare il proprio fornitore di integrazione per un aggiornamento dell'integrazione.
- 1. In AXIS Camera Station Service Control fare clic su Stop (Arresta) per interrompere il servizio.
- 2. Andare a https://www.axis.com/axis-camera-station/download/list e scaricare la versione a cui si desidera eseguire l'aggiornamento.
- 3. . Selezionare Install current version (Installa versione corrente) se non si sta installando la versione più recente.

Per maggiori informazioni consultare i seguenti file:

- Guida alla migrazione di AXIS Camera Station 5.13
- Guida alla migrazione di AXIS Camera Station 5

### Sposta AXIS Camera Station

### Sposta AXIS Camera Station

È possibile spostare il sistema AXIS Camera Station 5 da un server a un altro se, ad esempio, è necessario aggiornare o sostituire il server. A tal fine, sono necessarie le password di tutti i dispositivi, nonché le password aggiuntive utilizzate per il server SMTP, l'archiviazione di rete, le esportazioni pianificate, i rapporti sugli incidenti e l'account My Axis per Secure Remote Access.

- 1. Installare AXIS Camera Station 5 sul nuovo server. Per le istruzioni, vedere .
- 2. Avviare AXIS Camera Station 5 e attendere qualche minuto per l'avvio di tutti i componenti. Assicurarsi che nel menu **Configurazione** appaiano i campi Controllo degli accessi, Ricerca intelligente 2 e Monitoraggio dell'integrità del sistema.
- 3. Andare in AXIS Camera Station Service Control e fare clic su Stop (Arresta) per interrompere il servizio.
- 4. Se il vecchio server è disponibile, seguire queste istruzioni:
  - 4.1 Andare in AXIS Camera Station Service Control e fare clic su **Stop (Arresta)** per interrompere il servizio sul vecchio server.
  - **4.2** Spostare i file dei database principali in C:\ProgramData\AXIS Communication\AXIS Camera Station Server nella stessa posizione del nuovo server. Per informazioni dettagliate sui file del database, vedere *File del database*.
  - 4.3 Se si utilizza AXIS Camera Station Secure Entry, spostare SecureEntry.db e le foto del titolare della tessera nella cartella C:\ProgramData\Axis Communications\Axis Camera Station\Components\Axis Secure Entry nella stessa posizione del nuovo server.
  - 4.4 Se si utilizza la funzione ricerca intelligente AXIS, spostare smartSearch.sqlite3 e smartSearchTracks.sqlite3 in C:\ProgramData\Axis Communications\Axis Camera Station\Components\AXIS Smart Search\data nella stessa posizione sul nuovo server.
  - 4.5 Se si utilizza il monitoraggio dell'integrità del sistema AXIS, spostare system-health-monitoring.sqlite3 in C:\ProgramData\Axis Communications\Axis Camera Station\Components\AXIS System Health Monitoring nella stessa posizione sul nuovo server.
  - 4.6 Se le proprie registrazioni sono archiviate sul vecchio server, spostarle dall'unità di registrazione specificata in Configuration (Configurazione) > Storage (Archiviazione) > Management (Gestione) nella stessa posizione sul nuovo server.
- 5. Se il vecchio server non è disponibile, utilizzare l'ultimo file di backup del sistema (vedere *Backup del sistema*) e seguire queste istruzioni:
  - 5.1 Copiare i file del database principale dalla cartella ACS in C:\ProgramData\AXIS Communication\AXIS Camera Station Server sul nuovo server. Per informazioni dettagliate sui file del database, vedere *File del database*.
  - 5.2 Se si utilizza AXIS Camera Station Secure Entry, spostare SecureEntry.db nella cartella Components\ACMSM in C:\ProgramData\Axis Communications\Axis Camera Station\Components\Axis Secure Entry sul nuovo server e i file nella cartella Backup cardholder photos (Backup foto titolare tessera) nella cartella Cardholder photos (Foto titolare tessera) sul nuovo server.
  - 5.3 Se si utilizza la funzione ricerca intelligente AXIS, spostare smartSearch-backup-xxxxx.sqlite3 nella cartella Components\smartsearch in C:\ProgramData\Axis Communications\Axis Camera Station\Components\AXIS Smart Search\data sul nuovo server e rinominarla smartSearch.sqlite3.
  - 5.4 Se si utilizza il monitoraggio dell'integrità del sistema AXIS, spostare system-health-monitoring.sqlite3 nella cartella Components\axissystemhealthmonitoring in C:\ProgramData\Axis Communications\Axis Camera Station\Components\AXIS System Health Monitoring sul nuovo server.
- 6. Nel nuovo server:

### Sposta AXIS Camera Station

- 6.1 Avviare il servizio AXIS Camera Station.
- 6.2 Avviare il client AXIS Camera Station.
- 6.3 Accedere al server.
- 6.4 Ripristinare le credenziali importanti:
- Rigenerare il certificato CA root. Per istruzioni, vedere Generare un CA root.
- Se le proprie registrazioni si trovano su una condivisione di rete, andare in Configuration (Configurazione)
  Storage (Archiviazione) > Management (Gestione), selezionare il disco di rete e fare clic su Reconnect...
  (Ricollega). Assicurarsi che il percorso della cartella delle registrazioni rimanga lo stesso per il nuovo server e reinserire la password.

#### Nota

Poiché il server non può accedere alle registrazioni all'avvio, è possibile che siano state eliminate dal database. Per risolvere questo problema, sostituire nuovamente ACS RECORDINGS.FDB.

- Inserire le password dei dispositivi in Configuration (Configurazione) > Devices (Dispositivi) > Management (Gestione).
- 6.4 Ripristinare le credenziali opzionali:
- Server SMTP con password: and are in Configuration (Configurazione) > Server > Settings (Impostazioni), modificare il server SMTP e reinserire la password.
- Azioni di Invio notifica HTTP protette da password: andare in Configuration (Configurazione) > Recordings and events (Registrazioni ed eventi) > Action rules (Regole di azione), modificare le regole e reinserire le password.
- Esportazioni pianificate su una condivisione di rete protetta da password: andare in **Configuration** (Configurazione) > Server > Scheduled export (Esportazione pianificata) e reinserire la password.
- Per inviare i rapporti di incidente a una condivisione di rete protetta da password: andare in Configuration (Configurazione) > Server > Incident report (Rapporto incidente), reinserire la password e fare clic su Apply (Applica).
- 6.5 Ripristinare le funzioni opzionali:
- Axis Secure Remote Access (SRA): andare in Configuration (Configurazione) > Connected services (Servizi connessi) > Axis Secure Remote Access e reinserire le credenziali dell'account My Axis.
- Viste del decoder: per tutti i decoder(AXIS T8705 o AXIS D1110) del sistema, impostare di nuovo le viste da visualizzare sui decoder. Per ulteriori informazioni, vedere *Monitor multipli*.
- Configurazione del sistema Body Cam: rigenerare un nuovo file di connessione e impostare nuovamente il sistema. Per le istruzioni, vedere *Impostazione di un sistema Body Cam Axis*.
- 7. Registrare le nuove licenze in AXIS License Portal. Per ulteriori informazioni, vedere Spostamento delle licenze tra i sistemi.

# Bisogno di assistenza?

## Bisogno di assistenza?

### Link utili

- Parametri dell'installazione Programma di installazione Microsoft per AXIS Camera Station 5
- Switch di installazione File eseguibile di AXIS Camera Station 5
- AXIS Camera Station 5 note sul rilascio
- AXIS Camera Station 5 manuale per l'utente
- AXIS Camera Station 5 Video tutorial di

### Contattare l'assistenza

Se serve ulteriore assistenza, andare su axis.com/support.

Guida all'installazione e alla migrazione AXIS Camera Station 5 © Axis Communications AB, 2019 - 2024 Ver. M13.2 Data: Novembre 2024 Codice art. T10133864